# FOX3-2G/3G/4G Promo Kit Quick Start

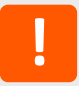

Thank you for choosing Lantronix. Please register your product to receive notifications for firmware and documentation updates at www.lantronix.com/product-registration.

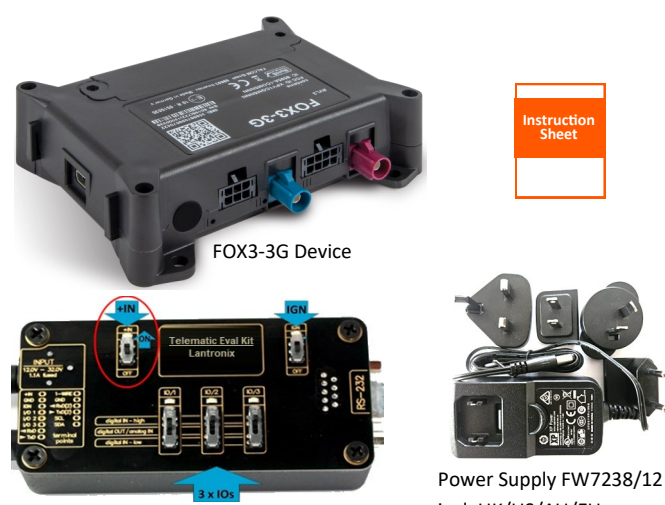

Telematic Eval Kit

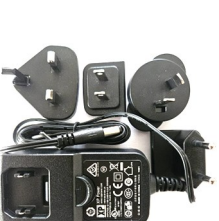

incl. UK/US/AU/EU

# WHAT'S IN THE BOX

| ACCESSORY                                                                                                    | PART<br>NUMBER | QUANTITY |
|----------------------------------------------------------------------------------------------------|----------------|----------|
| External Antenna                                                                                                    | ANT-14         | 1        |
| SIM card                                                                                                    | N/A            | 1        |
| USB to SERIAL Cable                                                                                                    | N/A            | 1        |
| Telematic Eval Kit                                                                                                    | N/A            | 1        |
| 1000 mA Rechargeable Li- Ion Battery                                                                                                    | N/A            | 1        |
| Service and power cable with 8pin (2x4) Molex connect-<br>or, RS-232 female connector, 1.5m cable                                                                                     | CA27           | 1        |
| Main port extended installation cable with 8pin (2x4) connector, 4pin (2x2) UCOM connector for connecting and powering RFID/NFC reader, 1.5m long, 2A blade fuse and 6 open end wires | CA31           | 1        |
| Accessory port cable with 6pin (2x3) connector, 4pin (2x2) UCOM connector for connecting and powering RFID/NFC reader, 1.5m long and 6 open end wires                                 | CA69           | 1        |
| Accessory port service cable with 2x3pin connector to DB9 serial female socket, 1m long.                                                                                              | CA76           | 1        |
| 2x4pin connector to OBDII cable with separate IGN wire, 1.5m long                                                                                                    | CA123          | 1        |

HARDWARE OVERVIEW

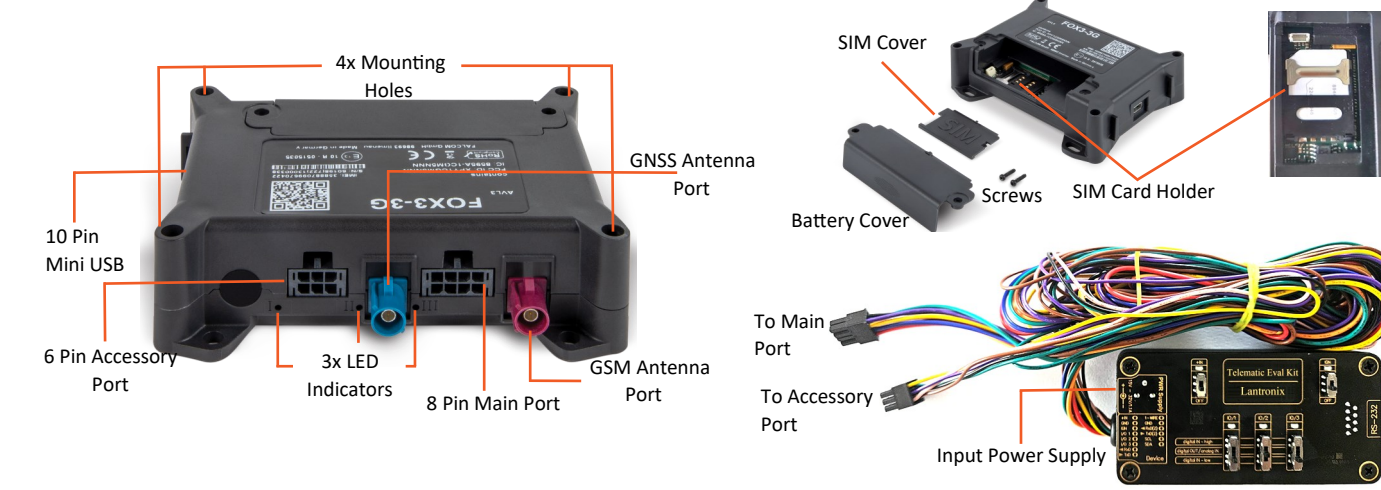

### HARDWARE INSTALLATION

- Remove the contents from the box and insert the SIM card in the 1. holder.
- 2. Set the +IN and IGN switches on the Telematic Eval Kit to OFF position before starting any operation.
- Plug in the 8 pin double row connector of the Telematic Eval Kit 3. to the 8 pin main port of the FOX3 series device and the 6 pin double row connector to the 6 pin accessory port of the FOX3 series device.
- Insert the power supply into the left input socket of the Telematic 4. Eval Kit marked INPUT 15.0V ...32.0V and plug the AC adapter into the wall socket of your 110 V mains.
- Set the +IN switch on the Telematic Eval Kit to ON position to 5. apply power, and then set the IGN switch to ON position to power up the FOX3 series device.

Allow the internal battery to be fully charged (3-4 hours) before using the device.

The FOX3-2G/3G/4G device has 3 LED indicators. The LED indicators and their functions are provided in the table below:

| LED    | FUNCTION                                   |  |
|--------|--------------------------------------------|--|
| RED    | Power supply status                        |  |
| YELLOW | GNSS Fix status                            |  |
| GREEN  | TCP/MQTT/REST/Perception connection status |  |

For detailed LED behavior refer FOX3-2G/3G/4G Promotion Kit User Guide.

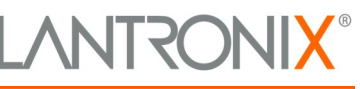

# FOX3-2G/3G/4G Promo Kit Quick Start

## **INSTALLING WORKBENCH**

To connect to the FOX3-2G/3G/4G device and view the sample configuration, you require a PC with Workbench application.

Connect the Telematic Eval Kit to the USB port of the PC using the serial to USB connector. Go to Device Manager > Ports to note the USB Serial Port (COMxx) to which the device is connected.

- Download the latest version of Workbench application from 1. https://www.lantronix.com/products/workbench/
- Extract the Workbench folder and double-click work-2. bench\_win\_x64 to launch Workbench.
- 3. Select Default profile in the Load profile dialog box and click OK. The Workbench Interface displays.

#### CONNECTING TO AND COMMUNICATING WITH FOX3-2G/3G/4G DEVICE

- Click Port to open Portview to set the Port value as COMxx, 1. noted in the previous stage. Click Play icon to enter the settings.
- 2. Click Terminal to open Terminal window. Click Terminal window to select it .
- 3. Go to **Connection View**, right-click over the window to enlarge it, and click Serial Port icon to establish connection between COM port and Terminal. The Serial Port icon turns green. The Terminal begins to display protocols.
- 4. Click Editor to open Editor window. Click Editor window to select it.
- 5. Go to Connection View, right-click over the window to enlarge it, and click Serial Port icon to establish connection between COM port and Editor. The Serial Port icon turns green.
- 6. You can now start sending commands to the FOX3-2G/3G/4G device from the editor.

You can view and test the sample configuration and start configuring the FOX3 series device.

Refer to PFAL Command Reference on Lantronix website FOX3 series product page.

### SUPPORT

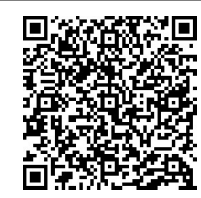

Scan for product information www.lantronix.com/mylantronix/ Technical Support: Visit www.lantronix.com/technical-support

© 2023 Lantronix, Inc. Lantronix is a registered trademark of Lantronix, Inc. All other trademarks are the property of their respective owners. Specifications subject to change without notice. 895-0072-00 Rev. A

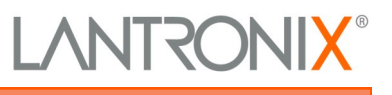